## 堀原武道教室 スマホ(QRコード)からの申込手順

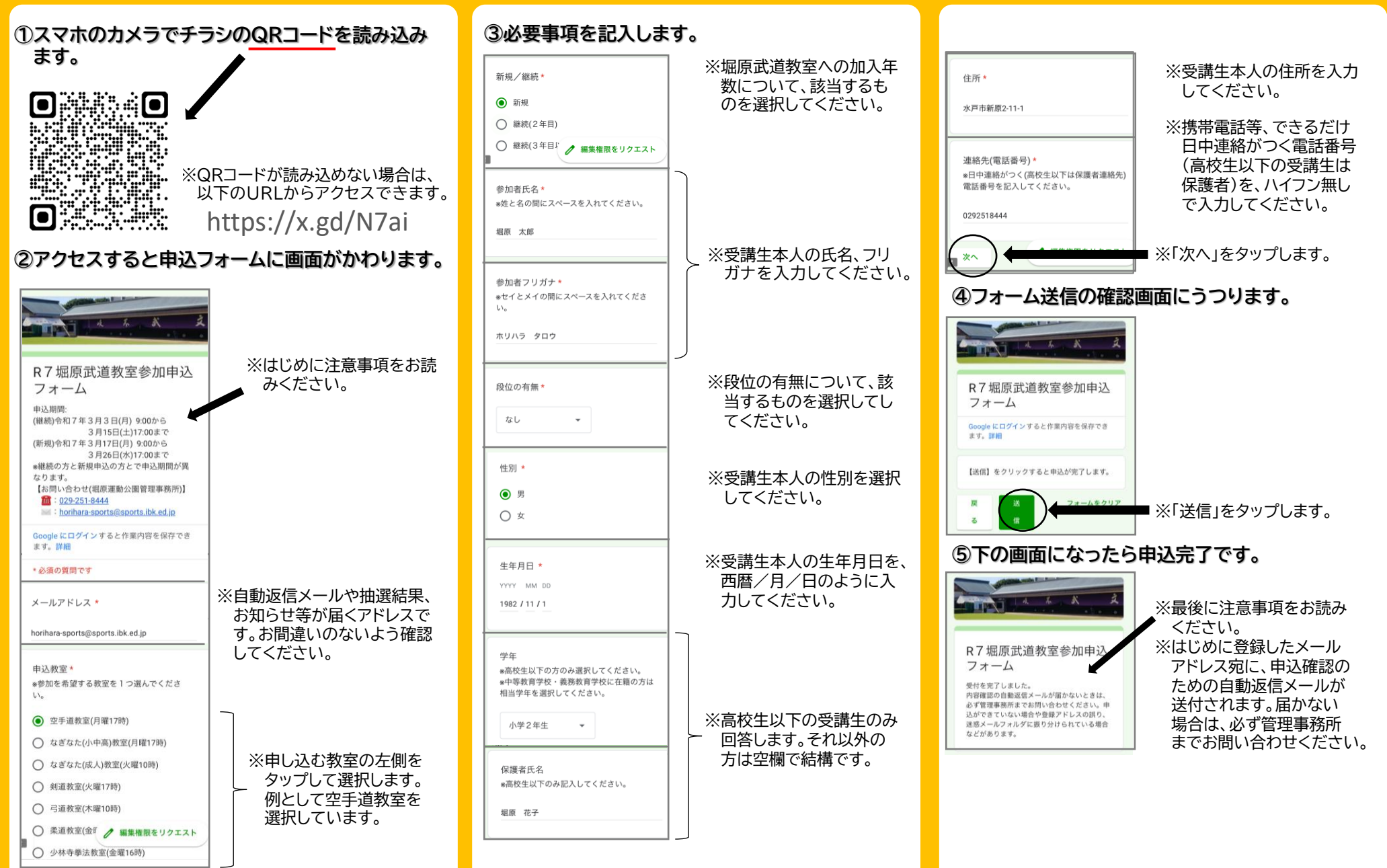